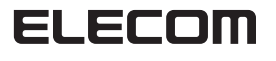

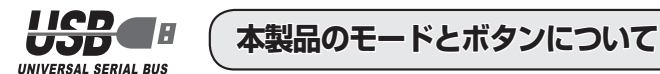

モンスターハンター フロンティア オンライン

動作認定 USB ゲームパッド

JC-UM01BK ユーザーズマニュアル

このたびは、エレコム モンスターハンター フロンティア オンライン 動作認定 USB ゲームパッド JC-UM01BK をお買い上げいただき誠にありがとう ございます。

このマニュアルでは "JC-UM01BK" の操作方法と安全にお取り扱いいただ くための注意事項を記載しています。ご使用前に、必ずお読みください。また、 このマニュアルを読み終わったあとは、大切に保管しておいてください。 ※このマニュアルでは一部の表記を除いて "JC-UM01BK" を「本製品」と 表記しています。

## 安全にお使いいただくために

#### ■絵表示の意味

| ▲ 警告 | この表示の注意事項を守らないと、火災・感電などによる死亡や大け<br>がなど人身事故の原因になります。           |
|------|---------------------------------------------------------------|
| ⚠ 注意 | この表示の注意事項を守らないと、感電やその他の事故によりけがを<br>したり、他の機器に損害を与えたりすることがあります。 |
| ~    |                                                               |

○ 「してはいけない」ことを示します。

↓「しなければならないこと」を示します。

けがや故障、火災などを防ぐために、ここで説明している注意事項を必ずお読みください。

- ▲ 警告 本製品に水や金属片などの異物が入ったときは、すぐに使用を中止し、本製品をパン コンから取り外してください。そのまま使用すると、火災や感電の原因になります。 本製品が発熱している、煙がでている、異臭がしているなどの異常があるとき 0 は、すぐに使用を中止し、パソコンをシャットダウンさせ、火傷しないように発 熱していないことを十分確認した後で、本製品をパソコンから取り外してくださ い。そのあとで、お買い上げの販売店またはエレコム総合インフォメーションセ ンターまでご連絡ください。そのまま使用すると、火災や感電の原因になります。 本製品を落としたり、ぶつけたりしないでください。  $\bigcirc$ 万一、本製品が破損した場合は、すぐに使用を中止し、本製品をパソコンから 取り外してください。そのあとで、お買い上げの販売店またはエレコム総合イ ンフォメーションセンターまでご連絡ください。 破損したまま使用すると、火災や感電の原因になります。 故障の原因になります。 また、故障時の保証対象外となります。  $\bigcirc$ 本製品を火中に投入しないでください。破裂により火災やけがの原因になりま コネクタはぬれた手で抜き差ししないでください。また、加工したり、無理に 曲げたりしないでください。火災や感電の原因になります。 ▲ 注意 ▲製品を次のようなところには置かないでください。 日のあたる自動車内、直射日光のあたるところ. 暖房器具の周辺など高温になるところ

## 雨、水しぶき、ジュース、コーヒー、蒸気、汗なども故障の原因となります。

## パッケージ内容の確認

本製品のパッケージには次のものが入っています。作業を始める前に、すべて が揃っているかを確認してください。なお、梱包には万全を期しておりますが、 万一不足品、破損品などがありましたら、すぐにお買い上げの販売店またはエ レコム総合インフォメーションセンターまでご連絡ください。

| ●ゲームパッド本体(コード長さ 1.8m)・・・・・・・・・・・                   | 1 | 個 |
|----------------------------------------------------|---|---|
| <ul> <li>ユーザーズマニュアル(このマニュアルです) ・・・・・・・・</li> </ul> | 1 | 部 |
| ●イベントコードクーポン券・・・・・・・・・・・・・・・・・・・・・・・・・・・・・・・・・・・・  | 1 | 枚 |

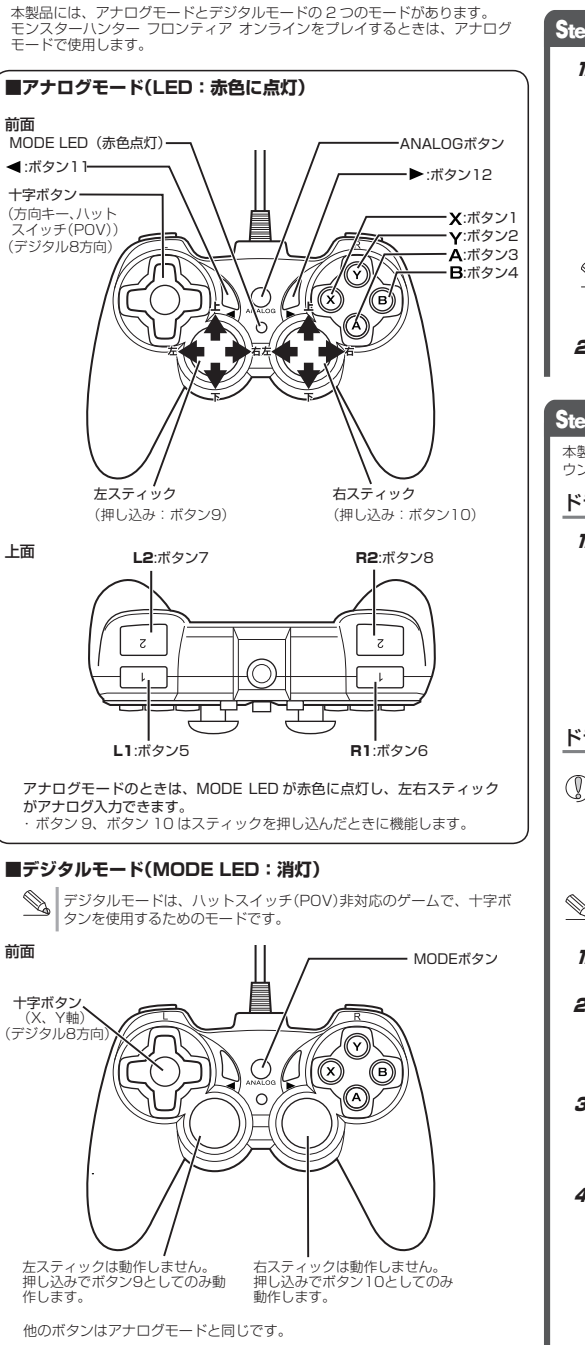

# 本製品を使用する

#### **5.** インストール をクリックします。 Step1 ゲームパッドを接続する Gamenaud セットアップウィザードへよう インストールが開始されます。 at the second of the second of the Seadme.txt」の表示に画 1. パソコンの USB ポートに、本製品の USB コネクタを差し込みます。 ロットアップが開始する401、他のすべてのアクリクーションが終す することを明確します。これによっていっトップがないたよーが大手 面が隠れている場合があり 自動的に本製品の認識が開始されます。 -1/800500010021-01620-2007780 ます。その場合は、右上の をクリックして[Readme. .... txt」を閉じてください。 (1778-16) ++200 **6.** 200-10 をクリックします。 必ず 500mA が供給さ れている USB ポート に接続してください。 ♥↓ ・パソコンの電源が ON のときでも抜き差しできます。 ・USB コネクタの上下方向を間違えないように、正しく接続してく ださい。 7. <u>売了(E)</u>をクリックします。 2. Windows 標準ドライバが自動的にインストールされます。 USB Gamepad セットアップ ウィザードは完了し ました。 これで本製品とパソコンの接続は完了しました。 Step2 ドライバをインストールする 本製品で振動機能を使用する場合には、弊社 Web サイトからドライバをダ ウンロードしてインストールする必要があります。 ドライバを入手する 8. 通知領域またはタスクトレイにインストール完了のメッセージが表示 され、自動的に認識されます。 弊社ホームページよりドライバソフトウェアをダウンロードします。 ダウンロード先 USB Gamepad デバイスドライバー ソフトウェアが正しくインストー ルされました。 http://www.elecom.co.jp/support/download/ トップページの[ダウンロード]から入ることができます。 Windows 7 •[ダウンロード]ページにある一覧から[ゲームパッド]を選択し、[JC-UMO1BK]をお選びください。 ホームページの内容をご確認のうえ、ドライバソフトウェアをダウン VSB Gamepad デバイスドライバ ソフトウェアが正しくインストール ロードしてください。 されました. ※ホームページの内容変更によりドライバソフトウェアの場所が変更さ Windows Vista れる場合があります。 🕠 新しいハードウェアが見つかりました ドライバをインストールする 新したいードウェアがインストールされ、使用準備ができました。 Windows XP これでドライバのインストールは完了しました。 () インストールする前に・・・ 本製品をパソコンに接続して、使用可能な状態にしておいてくださ 管理者権限を持つユーザーアカウントでログオンしてください。 ●すべての Windows® プログラム(アプリケーションソフト)を終了 することを推奨します。 モンスターハンター フロンティア オンラインをプレイする 以降のインストールプログラムの画面は OS によって異なりますが、 手順は同じです。 本製品はボタン設定を変更することなく、インストールした状態でそのまま 7. 管理者(Administrator)権限を持つユーザーアカウントで Windows モンスターハンター フロンティア オンラインをお楽しみいただけます。 にログオンしておきます。 S. モンスターハンター フロンティア オン 2. ダウンロードした[gamepad inst 20110901 (.exe)] ラインをプレイする場合は、アナログ をダブルクリックします。 モードでご使用ください。 ※ドライバのバージョンによりファイル名称が異なる場 gamepad\_inst\_2 アナログモードでは MODE LED が赤色 0110901 DAN 合があります。 に占灯します。 3. インストールプログラムが起動します。 ◎ 「ユーザーアカウント制御」画面が表示されたときは、「はい」 その他のゲームをプレイするとき (Windows<sup>®</sup>7)、「許可」(Windows Vista<sup>®</sup>)をクリックします。 本製品はモンスターハンター フロンティア オンライン以外のゲームもプレ イできます。 **4.** ホヘリン をクリックします。 01 シリーズ 用ドライバ ELECOM ゲームパッド JC-UM01 シリーズ 用ド ライパ 私が2000ダームパッド 20-1001 シリーズ 用ドライバルインストール ます。120-00代を分支付えてまたし ◇ ゲーム内で操作できない場合は、そのゲームがゲームパッドに対応し ているか、またゲームパッドを使用するための設定が必要ではないか を、ゲームのマニュアル等でご確認ください。 (C(2009-2911 ELECOM Co., Ltd. All Rights

## 正常に動作しないとき

ゲームパッドが正常に動作しない場合は以下の項目をご確認ください。

#### ゲームパッドが認識されているか確認してください。

「動作を確認する」を参照して、各キーの入力が正しく行われているかをご確認 ください。

### 別の USB ポートで動作するか確認してください。

別の USB ポートに変更して正常に動作するか確認してください。 正常に動作する場合は、元の USB ポートに問題がある可能性があります。また パソコンとゲームパッドの間に USB ハブを介して接続している場合は、USB ハブを使用せず、パソコンの USB ポートに直接ゲームパッドを接続してお試し ください。

## ゲームソフトでゲームパッドを使用するための設定を確認してください。

ゲームソフトによっては、あらかじめ設定を行わないとゲームパッドを使用で きない場合があります。ゲームソフトのマニュアル等を確認して、ゲームパッ ドを使用できるように設定を行ってください。

## ゲームソフトがゲームパッドに対応しているか確認してください。

ゲームソフトによっては、ゲームパッドに対応していない(キーボード操作しか できない)場合があります。

## 動作を確認する

コントロールパネルの「ゲームコントローラー」画面から本製品の動きを確認でき ます。 次の手順で「ゲームコントローラー」画面を表示します。

S. 各OSによってメッセージの表示が異なります。ご使用のOSを確認し てください。

#### ・Windows<sup>®</sup> 7 の場合

「スタート1メニュー→「デバイスとプリンター1の順に選択します。「USB Gamepad]を右クリックし、[ゲーム コントローラーの設定]を選択します。

#### ・Windows Vista®の場合

[スタート]メニュー→[コントロールパネル]の順に選択します。[ハードウェ アとサウンド]をクリックし、[ゲーム コントローラ]をクリックします。

#### ・Windows<sup>®</sup>XP の場合

1.

[スタート]メニュ→[コントロールパネル]の順に選択します。[プリンタ とその他のハードウェア]をクリックし、[ゲームコントローラ]をクリック します。

| コントローラーから「USB                               | や ゲーム コントローラー                                                  | _              |
|---------------------------------------------|----------------------------------------------------------------|----------------|
| Gamepad」を選択して、<br><sup>プロパティ®</sup> ボタンをクリッ | これらの設定で、コンピューターにインストールされてい<br>成できます。<br>インストール済みゲーム コントローラー(N) | るゲーム コントローラーを持 |
| クします。                                       | コントローラー                                                        | 状態             |
| 「USB Gamepad のプロパ<br>ティ」画面が表示されます。          | L68 Ownepod                                                    | OK             |
|                                             | I¥\$81832(D).                                                  | 70/(7-(P)      |

「USB Gamepad のプロパティ」が表示されない場合は、ドライバが正し くインストールされていません。「Step2 ドライバをインストールする」 を参照して、ドライバを正しくインストールしてください。

 [Vibration] タブで、振動の強さを指定した振動のテストができます。 Left Dual Right をクリックすると、本製品のモーターがそれぞれ振動 します。振動を停止するには、「5000」をクリックします。

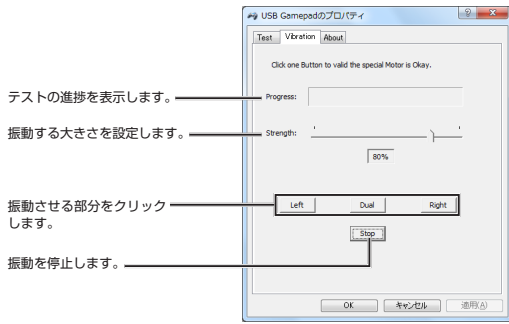

## [Test] タブで、各ボタンの動きを確認できます。

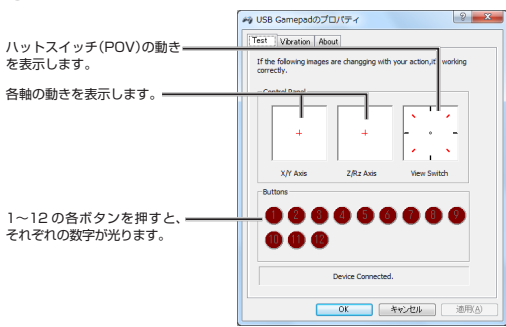

● 左右スティックの中心が合わない場合は、「ゲームコントローラー」画面 を閉じ、左右スティックに触れない状態で、本製品をパソコンのUSBポー トに接続しなおしてください。

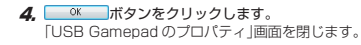

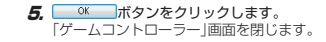

各ボタンの動きが正しければ、ドライバは正しくインストールされていま す。

## ドライバのアンインストール

- ×

OK

ドライバが不要になったときは、以下の手順に従って操作してください。

 管理者権限を持つユーザーアカウントでログオンしてください。 ●すべての Windows® プログラム(アプリケーションソフト)を終了する ことを推奨します。

### 1. 本製品をパソコンから取り外します。

- スタートメニューから「コントロールパネル」を選択します。 コントロールパネルが表示されます。
- 3. 以下のいずれかの操作を行います。

•Windows® 7/Windows Vista® の場合 [プログラム]の[プログラムのアンインストール]をクリックします。 プログラム

## •Windows® XP の場合 [プログラムの追加と削除]をクリックします。

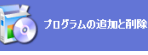

4. インストールされているプログラムの一覧から「USB Gamepad」を選択 し、(Windows<sup>®</sup> 7/ Windows Vista<sup>®</sup>)または III® (Windows<sup>®</sup> XP)をクリッ クします。

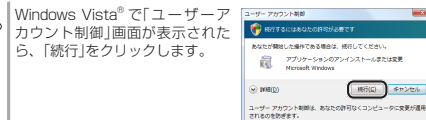

~ SP3)が動作する PC/AT 互換機 アナログモード時:4軸、12ボタンのゲームパッド(POV 付) 動作時機能 デジタルモード時:2軸、12ボタンのゲームパッド

USB ポートを装備した、Windows® 7 (~

SP1), Windows Vista<sup>®</sup> (~ SP2), XP (SP2

※以降のアンインストールプログラムの画面は OS によって異なります が、手順は同じです。

## 5. アンインストールUD をクリックします。

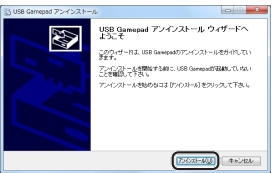

アンインストールが開始されます。

6. アンインストールが終了したら、 第7 をクリックして、パソコンを 再起動します。

| ル<br>USB Gamapad アンインストール ウィザードは<br>完了しました。<br>URP Generatik このコンビュー知らアンインストールされまし |
|------------------------------------------------------------------------------------|
| ーー・・・・・・・・・・・・・・・・・・・・・・・・・・・・・・・・・・・                                              |
| (ENS) ++Jttl                                                                       |

これでアンインストールは完了です。

# 基本仕様

対応機種

| 振動機能                                                  | モータ 2 個                                          |  |  |
|-------------------------------------------------------|--------------------------------------------------|--|--|
| 外形寸法                                                  | 幅 139.5 mm ×奥行 95.7 mm ×高さ 62.3 mr<br>※ケーブルを除く   |  |  |
| インターフェース                                              | USB                                              |  |  |
| ボタン数                                                  | 12                                               |  |  |
| 本体重量                                                  | 約 201g                                           |  |  |
| ケーブル長                                                 | 約 1.8 m                                          |  |  |
| 動作温度 / 湿度                                             | 5~40℃/~90% RH(ただし結露なきこと)                         |  |  |
| 保温温度 / 湿度                                             | -10~60°C/~90%RH(ただし結露なきこと)                       |  |  |
| 動作温度 / 湿度<br>保温温度 / 湿度                                | 5~40℃/~90%RH(ただし結露なきさ<br>-10~60℃/~90%RH(ただし結露なきさ |  |  |
| フーザーサポー                                               | トについて                                            |  |  |
|                                                       |                                                  |  |  |
| 【よくあるご質問とその回<br>www.elecom.co.jp/su<br>こちらから「製品 Q&A」を | ]答]<br>jpport<br>をご覧ください。                        |  |  |
| 「お季託・FAVによるお問い合わせ(ナビダイヤル)」                            |                                                  |  |  |

【お電話・FAX によるお問い合わせ(ナビタイヤル)】 エレコム総合インフォメーションセンター TEL:0570-084-465 FAX:0570-050-012 [受付時間] 9:00~19:00 年中無休

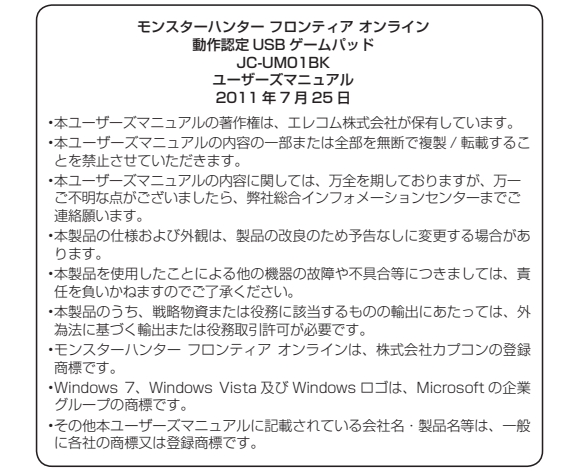

©CAPCOM CO., LTD. 2007, 2011 ALL RIGHTS RESERVED. ©2011 ELECOM Co., Ltd. All Rights Reserved.